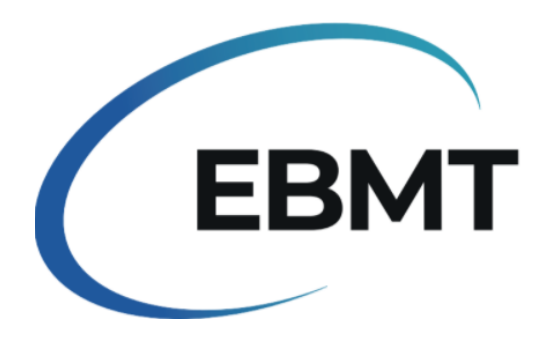

# HLA data entry in the EBMT Registry using ProMISe

The Nomenclature Committee of the World Health Organization (WHO) launched a new system of HLA nomenclature in April 2010. To learn more, visit the following website:

## http://hla.alleles.org

I

where you will find relevant information and links.

EBMT Data Management <u>was modified</u> as follows:

- a. New labelled fields were added to the Registry database. Most of these fields are served by pull down menus to reduce typing errors and improve the quality of the data.
- b. The fields for donor HLA results are in the Donor table (Chapter: Donor HLA: DNA results/Donor HLA: serology results) and the fields for patient HLA results are in the HSCT assessment (Chapter: Patient HLA: DNA results/Patient HLA: serology results).
- c. Whenever possible existing data reported with the old nomenclature has been converted to the new nomenclature.

Understanding HLA data is not easy, we recommend that, if your National Registry provides HLA data entry you should forward the original HLA laboratory results to your collaborating National Registry.

For all the other centres that do data entry of the HLA themselves, the EBMT Registry has prepared these instructions on how to enter these data.

### Table of contents

| nstruc | ctions for data entry of HLA typing results :                | 2 |
|--------|--------------------------------------------------------------|---|
| 1.     | Patient                                                      | 4 |
|        | Reducing the size of the HLA DNA drop down menus             | 4 |
| 2.     | Donor                                                        | 6 |
| 3.     | Ambiguous results (Compressed Allele Lists - CALs)           | 8 |
|        | MAC (multiple allele codes) - previously known as NMDP codes | 9 |
| 4.     | Further recommendations                                      |   |
| 5.     | Useful links                                                 |   |

### Instructions for data entry of HLA typing results as part of data entry of a Med-A or Med-B form

On the laboratory HLA typing results, identify the Donor and the Patient and the HLA results required by the EBMT registry: A, B, C, DRB1, DQB1, DPB1. Some other results, for instance DRB2 are not necessary for the EBMT.

Be careful with the order in which the results appear on the results typing form returned by the laboratory: they will not necessarily be in the same order as they appear in the Med-AB forms and in ProMISe.

If you are adding data retrospectively to an existing registration, please click on the **Donor** in the Record Locator (ensuring you have selected the correct HSCT if the patient had multiple HSCTs **AND** the correct Donor if multiple Donors were used for the same HSCT). Then go to **HLA Laboratory** in the Chapters below to enter the "Laboratory name" and "Technique used for HLA" if available:

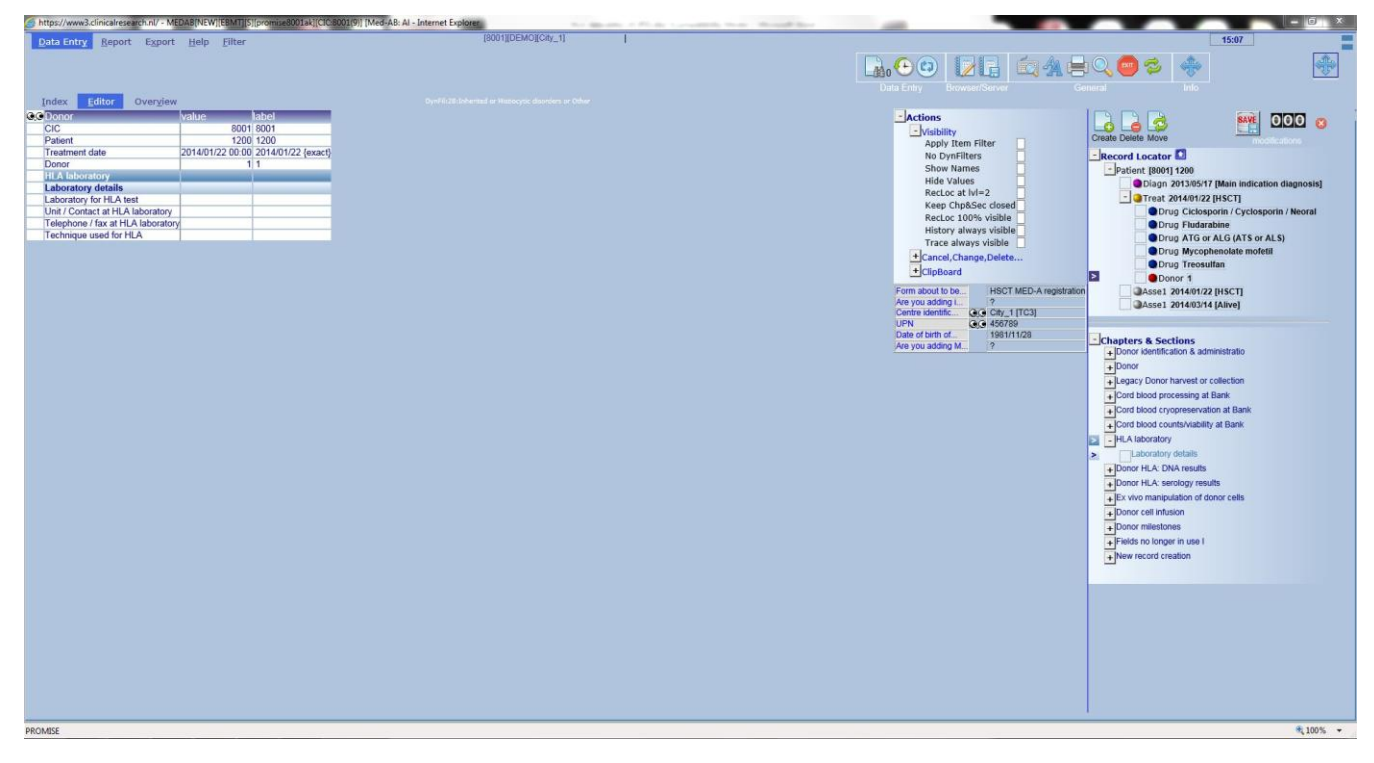

After entering "Technique used for HLA", the next field, made necessary purely for proper navigation, will appear:

| New record creation               |                  |                                    |          |                                                         |
|-----------------------------------|------------------|------------------------------------|----------|---------------------------------------------------------|
| C: Index date for new record      | 2014/03/14 00:00 | 2014/03/14 {exact}                 |          |                                                         |
| C0: Index code for new donor      | 1                | First                              |          |                                                         |
| C2: Index code for new drug/agent | 11               | Ciclosporin / Cyclosporin / Neoral | <b>~</b> | Note: Hit the Enter key or Tab to enter the patient HLA |
| Data entry help Trt               |                  |                                    |          | This is only a navigation field                         |
| Navigation field                  |                  |                                    | C        |                                                         |
|                                   |                  | <u> </u>                           | Nav      | rigation field                                          |
|                                   |                  |                                    |          |                                                         |

Press Return or Tab to proceed and the cursor will go to the first field of the Chapter Patient HLA: DNA results

Then the cursor will then move to the Patient record so you can enter the **Patient HLA: DNA results** (stored in the Assessment for the HSCT):

| Data Entry Report Export Help Fil              | iter <u>M</u> anage                | MEDAB [8001][DEMO][City_1]                             | Manage Mode (SQL05) |                                       | 13:42 SOLOS                                                 |
|------------------------------------------------|------------------------------------|--------------------------------------------------------|---------------------|---------------------------------------|-------------------------------------------------------------|
|                                                |                                    |                                                        |                     |                                       | - 4 = 0 👩 🐟 🏹 🔺 🔝                                           |
|                                                |                                    |                                                        |                     |                                       |                                                             |
| Index Editor Overylew                          |                                    | DynFil:20:Acute leukaemia                              |                     |                                       |                                                             |
| GGAssessment(1)                                | value label                        |                                                        |                     | Actions                               |                                                             |
| CIC                                            | 8001 8001                          |                                                        |                     | T ACTORS                              |                                                             |
| Patient                                        | 1200 1200                          |                                                        |                     | Form about to be Med-A: Day 100       | Create Delete Move/ Save modification: Show Cancel          |
| Pasteent HLA: DNA results                      | 2014/01/22 00:00 2014/01/22 (exact | Note: Enter the MLA husing results for the patient     |                     | Med-8 over Med-A ?                    | Record Locator                                              |
| DNA typing done                                |                                    | Viole: Citter and Tresk typing resolds for the patient |                     | UPN 456789<br>Date of high 1981/11/28 | - Patient (800111200                                        |
| HLA: DNA typing done                           |                                    | 0 8 0                                                  |                     | Are you adding M 2                    | radent poort noo                                            |
| Туре А                                         |                                    |                                                        |                     |                                       | Diagn 2013/05/17 [Main indication diagnosis]                |
| HLA A: DNA in allele 1 of the patient          |                                    | HLA: DNA typing done                                   |                     |                                       | Asse1 2013/05/17 [Main indication diagnosis]                |
| HLA A: MAC code for allele 1 in the patient    |                                    | 1 No                                                   |                     |                                       | Treat 2014/01/22 [HSCT]                                     |
| HI & A: MAC code for allele 2 in the nationt   |                                    | 2 Yes                                                  |                     |                                       | Dava Cielesperia / Custesperia / Neoral                     |
| Type B                                         |                                    | 99 unknown                                             |                     |                                       | <ul> <li>Drug Ciciosponii / Cyclosponii / Neoral</li> </ul> |
| HLA B: DNA in allele 1 of the patient          |                                    |                                                        |                     |                                       | Drug Fludarabine                                            |
| HLA B: MAC code for allele 1 in the patient    |                                    |                                                        |                     |                                       | Drug Melphalan                                              |
| HLA B: DNA in allele 2 of the patient          |                                    |                                                        |                     |                                       | Donor 1                                                     |
| HLA B: MAC code for allele 2 in the patient    |                                    |                                                        |                     |                                       | Accel 201401/02 INFOT                                       |
| HIAC: DNA is allele 1 of the patient           |                                    |                                                        |                     |                                       | Asse1 2014/01/22 [HSC1]                                     |
| HIAC: MAC code for allele 1 in the nationt     |                                    |                                                        |                     |                                       | Asse1 2014/05/02 [Alive]                                    |
| HLA C: DNA in allele 2 of the patient          |                                    |                                                        |                     |                                       |                                                             |
| HLA C: MAC code for allele 2 in the patient    |                                    |                                                        |                     |                                       |                                                             |
| Type DRB1                                      |                                    |                                                        |                     |                                       | Chanters & Sections                                         |
| HLA DRB1: DNA in allele 1 of the patient       |                                    |                                                        |                     |                                       | Imaginations identificat 8 admin                            |
| HLA DRB1: MAC code for allele 1 in the patient | nt                                 |                                                        |                     |                                       | Three signators roenancar & admin                           |
| HLA DRB1: MAC code for allele 2 in the patient | nt                                 |                                                        |                     |                                       | <ul> <li>Assessment record qualitier (manual)</li> </ul>    |
| Type DQB1                                      |                                    |                                                        |                     |                                       | + Diagnostics                                               |
| HLA DQB1: DNA in allele 1 of the patient       |                                    | ]                                                      |                     |                                       | + Diagnostics (cont.)                                       |
| HLA DQB: MAC code for allele 1 in the patient  | t                                  |                                                        |                     |                                       | + Physical examination                                      |
| HLA DQB1: DNA in allele 2 of the patient       |                                    |                                                        |                     |                                       | + History of disease and treatment                          |
| HLA DQB: MAC code for allele 2 in the patient  |                                    |                                                        |                     |                                       | + Patient viral & fungal history                            |
| HI A DPB1: DNA in allele 1 of the natient      |                                    |                                                        |                     |                                       | + Performance                                               |
| HLA DPB1: MAC code for allele 1 in the patient | *                                  |                                                        |                     |                                       | + Haematopoietic recovery & chimaerism                      |
| HLA DPB1: DNA in allele 2 of the patient       |                                    |                                                        |                     |                                       | + Complications & additional treatment                      |
| HLA DPB1: MAC code for allele 2 in the patien  | *                                  |                                                        |                     |                                       | + Last disease status                                       |
|                                                |                                    |                                                        |                     |                                       | A Last status                                               |
|                                                |                                    |                                                        |                     |                                       | - Defined HI A: DNA regular                                 |
|                                                |                                    |                                                        |                     |                                       | DNA brains dess                                             |
|                                                |                                    |                                                        |                     |                                       | DAA typing done                                             |
|                                                |                                    |                                                        |                     |                                       | Type A                                                      |
|                                                |                                    |                                                        |                     |                                       | Type B                                                      |
|                                                |                                    |                                                        |                     |                                       | Type C                                                      |
|                                                |                                    |                                                        |                     |                                       | Type DRB1                                                   |
|                                                |                                    |                                                        |                     |                                       | Type DQB1                                                   |
|                                                |                                    |                                                        |                     |                                       | Type DPB1                                                   |
|                                                |                                    |                                                        |                     |                                       | + Patient HLA: serology results                             |
|                                                |                                    |                                                        |                     |                                       | + Prognostic scores                                         |
|                                                |                                    |                                                        |                     |                                       | + Persistence of infused cells dur                          |
|                                                |                                    |                                                        |                     |                                       | + Fields no longer in use                                   |
|                                                |                                    |                                                        |                     |                                       | + New record creation                                       |
|                                                |                                    |                                                        |                     |                                       |                                                             |
|                                                |                                    |                                                        |                     |                                       |                                                             |

The fields to fill in the HLA typing results appear in the order shown below, first for the patient, and then for the donor(s):

| 0,0 | Assessment(1)                                  | value            | label              |
|-----|------------------------------------------------|------------------|--------------------|
|     | CIC                                            | 8001             | 8001               |
|     | Patient                                        | 1200             | 1200               |
|     | Assessment date                                | 2014/01/22 00:00 | 2014/01/22 {exact} |
|     | Patient HLA: DNA results                       |                  |                    |
|     | DNA typing done                                |                  |                    |
|     | HLA: DNA typing done                           |                  |                    |
|     | Туре А                                         |                  |                    |
|     | HLA A: DNA in allele 1 of the patient          |                  |                    |
|     | HLA A: MAC code for allele 1 in the patient    |                  |                    |
|     | HLA A: DNA in allele 2 of the patient          |                  |                    |
|     | HLA A: MAC code for allele 2 in the patient    |                  |                    |
|     | Туре В                                         |                  |                    |
|     | HLA B: DNA in allele 1 of the patient          |                  |                    |
|     | HLA B: MAC code for allele 1 in the patient    |                  |                    |
|     | HLA B: DNA in allele 2 of the patient          |                  |                    |
|     | HLA B: MAC code for allele 2 in the patient    |                  |                    |
|     | Туре С                                         |                  |                    |
|     | HLA C: DNA in allele 1 of the patient          |                  |                    |
|     | HLA C: MAC code for allele 1 in the patient    |                  |                    |
|     | HLA C: DNA in allele 2 of the patient          |                  |                    |
|     | HLA C: MAC code for allele 2 in the patient    |                  |                    |
|     | Type DRB1                                      |                  |                    |
|     | HLA DRB1: DNA in allele 1 of the patient       |                  |                    |
|     | HLA DRB1: MAC code for allele 1 in the patient |                  |                    |
|     | HLA DRB1: DNA in allele 2 of the patient       |                  |                    |
|     | HLA DRB1: MAC code for allele 2 in the patient |                  |                    |
|     | Type DQB1                                      |                  |                    |
|     | HLA DQB1: DNA in allele 1 of the patient       |                  |                    |
|     | HLA DQB: MAC code for allele 1 in the patient  |                  |                    |
|     | HLA DQB1: DNA in allele 2 of the patient       |                  |                    |
|     | HLA DQB: MAC code for allele 2 in the patient  |                  |                    |
|     | Type DPB1                                      |                  |                    |
|     | HLA DPB1: DNA in allele 1 of the patient       |                  |                    |
|     | HLA DPB1: MAC code for allele 1 in the patient |                  |                    |
|     | HLA DPB1: DNA in allele 2 of the patient       |                  |                    |
|     | HLA DPB1: MAC code for allele 2 in the patient |                  |                    |

1. You will be asked to provide, for the patient, the DNA (molecular) results for each locus and allele respectively.

| QOAssessment(1)                        | value                                 | label                                 |
|----------------------------------------|---------------------------------------|---------------------------------------|
| CIC                                    | 8001                                  | 8001                                  |
| Patient                                | 1200                                  | 1200                                  |
| Assessment date                        | 2014/01/22 00:00                      | 2014/01/22 {exact}                    |
| Patient HLA: serology results          |                                       |                                       |
| HLA: serology typing done              |                                       |                                       |
| Serology HLA typing done               |                                       |                                       |
| Туре А                                 |                                       |                                       |
| HLA A: serology in the patient 1       |                                       |                                       |
| HLA A: serology in the patient 2       |                                       |                                       |
| Туре В                                 |                                       |                                       |
| HLA B: serology in the patient 1       |                                       |                                       |
| HLA B: serology in the patient 2       |                                       |                                       |
| Туре С                                 |                                       |                                       |
| HLA C: serology in the patient 1       | · · · · · · · · · · · · · · · · · · · | · · · · · · · · · · · · · · · · · · · |
| HLA C: serology in the patient 2       |                                       |                                       |
| Type DRB1                              |                                       |                                       |
| HLA DRB1: serology in the patient 1    | 1                                     |                                       |
| HLA DRB1: serology in the patient 2    | 2                                     |                                       |
| Type DQB1                              |                                       |                                       |
| HLA DQB1: serology in the patient<br>1 |                                       |                                       |
| HLA DQB1: serology in the patient 2    |                                       |                                       |
| Type DPB1                              |                                       |                                       |
| HLA DPB1: serology in the patient 1    | 1                                     |                                       |
| HLA DPB1: serology in the patient 2    | 2                                     |                                       |

2. You will be asked to provide, still for the patient, the serologic results for each locus and allele respectively.

- → once all the data for the patient have been completed,
  - 3. You will be invited to fill in the DNA (molecular) HLA typing for the donor
  - 4. You will be invited to fill in the serologic HLA typing for the donor

## 1. Patient

If DNA typing have been done for the patient, press 'Yes' and enter all relevant data in each locus and each allele.

|       | 5.         |                                        |
|-------|------------|----------------------------------------|
|       |            |                                        |
|       |            |                                        |
| 2 Yes |            |                                        |
|       | 000        |                                        |
|       |            |                                        |
|       |            |                                        |
|       | HLA A: DNA | in allele 1                            |
|       | A*01       | A*01                                   |
|       | A*01:01    | A*01:0                                 |
|       | 2 Yes      | 2 Yes<br>HLA A: DNA<br>A*01<br>A*01:01 |

 $\geq$  If the **patient DNA typing has not been done**, press 'No' to go to serologic results

#### Please use the drop-down list:

| A*01           | A*01           | 1  |
|----------------|----------------|----|
| A*01:01        | A*01:01        | 1' |
| A*01:01:01     | A*01:01:01     |    |
| A*01:01:01:01  | A*01:01:01:01  |    |
| A*01:01:01:02N | A*01:01:01:02N |    |
| A*01:01:01G    | A*01:01:01G    |    |
| A*01:01:02     | A*01:01:02     |    |
| A*01:01:03     | A*01:01:03     |    |
| A*01:01:04     | A*01:01:04     |    |
| A*01:01:05     | A*01:01:05     |    |
| A*01:01:06     | A*01:01:06     |    |
| A*01:01:07     | A*01:01:07     |    |
| A*01:01:08     | A*01:01:08     |    |
| A*01:01:09     | A*01:01:09     |    |
| A*01:01:10     | A*01:01:10     |    |
| A*01:01:11     | A*01:01:11     |    |
| A*01:01:12     | A*01:01:12     |    |
| A*01:01:13     | A*01:01:13     |    |
| A*01:01:14     | A*01:01:14     |    |
| A*01:01:15     | A*01:01:15     |    |
| A*01-01-16     | A*01:01:16     |    |

There are 4 fields in which allelic information can be stored for each locus:

>2 for the 1<sup>st</sup> chromosome, >2 for the 2<sup>nd</sup> chromosome.

One of the fields for each chromosome is a coded field such as you can see on this example.

The other field is used to store the MAC multiple allele code which is used for ambiguous results. The use of MACs is explained later in the document

### Reducing the size of the HLA DNA drop down menus

Some of the drop-down menus are very long. It is helpful to be able to shorten them and you can do this by typing part of the label. Note, however, that numbers cannot be used for this purpose unless they are preceded by a non numeric character. Therefore if you want to shorten the drop down menu you must always type first either the letters of the loci (A in the example above) or the \* that precedes the numeric part or the : that lies between numeric parts.

Useful Tip: Always use that part of the result which is less common when looking for the correct entry. For example, if you have A\*01:01:06, use :06 since the number of entries with 06 will be smaller than the number of entries with 01.

### Shortcuts examples

| Result                           | Start typing: |
|----------------------------------|---------------|
| A*03:125                         | :125          |
| A*30:01                          | *30           |
| Not Evaluated (NE)               | no            |
| MAC (Multiple Allele Code)       | ma            |
| Only One Value Reported (OOVR)   | on            |
| To redisplay full list of labels | ?             |

If Serologic typing has been performed for the patient, press 'yes' and continue with the Patient's HLA serology results.

> If the patient serology has not been studied, press 'no' and go to the next step.

| naacaamenii uale                 | 2014/01/22 00.00 | 2014/01/22 Levari |                                   |
|----------------------------------|------------------|-------------------|-----------------------------------|
| Patient HLA: serology results    |                  |                   |                                   |
| HEA: serology typing done        |                  |                   |                                   |
| Serology HLA typing done         | 2                | Yes               |                                   |
| Type A                           |                  |                   |                                   |
| HLA A: service minime patient 1  |                  |                   |                                   |
| HLA A: serology in the patient 2 |                  | <u></u>           | HI A A: serology in the patient 1 |
| Type B                           |                  |                   | E. E.                             |
| HLA B: serology in the patient 1 |                  |                   | A1 1                              |
| HLA B: serology in the patient 2 |                  |                   | A10 10                            |
| Tuna C                           |                  |                   | A11 11                            |

### Please use the drop-down list:

| 010      |                  |          |
|----------|------------------|----------|
| HLA B: s | erology in the p | atient 1 |
| B12      | 12               |          |
| B13      | 13               | $\sim$   |
| B14      | 14               |          |
| B15      | 15               |          |
| B16      | 16               |          |
| B17      | 17               |          |
| B18      | 18               |          |
| B21      | 21               |          |
| B22      | 22               |          |
| B27      | 27               | 7        |
| B2708    | 2708             |          |
| B35      | 35               |          |
| B37      | 37               |          |
| B38(16)  | 38               |          |

There are 2 fields in which serologic information can be stored for each locus:
 1 for the 1<sup>st</sup> chromosome,
 1 for the 2<sup>nd</sup> chromosome.

All fields for each chromosome are coded fields such as you can see below.

### When this field appears again:

| New record creation               |                  |                                    |          |                                                       |
|-----------------------------------|------------------|------------------------------------|----------|-------------------------------------------------------|
| New record creation               |                  |                                    |          |                                                       |
| C: Index date for new record      | 2014/03/14 00:00 | 2014/03/14 {exact}                 |          |                                                       |
| C0: Index code for new donor      | 1                | First                              | -        |                                                       |
| C2: Index code for new drug/agent | 11               | Ciclosporin / Cyclosporin / Neoral | <b>~</b> | Note: Hit the Enter key or Tab to enter the donor HLA |
| Data entry help Trt               |                  |                                    |          | This is only a navigation field                       |
| Navigation field                  |                  |                                    |          |                                                       |
|                                   |                  |                                    | Nav      | igation field                                         |
|                                   |                  |                                    |          |                                                       |

Press Return or Tab to proceed

## 2. <u>Donor</u>

(If you are adding data retrospectively to an existing registration, the fields for the Donor HLA results are in the **Donor** table. Please go to this record, ensuring you have selected the correct HSCT if the patient had multiple HSCTs **AND** the correct Donor if multiple Donors were used for the same HSCT).

| https://www3.clinicalresearch.nl/ - MEDAB[NEW][EBMT][5][promise8001ak][CIC 8001/9]                                                                                                    | (Med-A8: Al - Internet Explorer |                                                                                                    | - 0 X                                                                                                    |
|----------------------------------------------------------------------------------------------------|---------------------------------|----------------------------------------------------------------------------------------------------|----------------------------------------------------------------------------------------------------|
| Data Entry Report Export Help Eliter                                                                                                    | [8001][DEMO][City_1]            |                                                                                                    | 13:12 7                                                                                                    |
| Resume with the <b>first</b> item in the <b>current</b> section by pressing <b>Tab</b> (or click on                                                                                                    | any other item)                 |                                                                                                    | <b>*</b>                                                                                                    |
| Operation         Operative         Number         Number         Numer         Nu |                                 | Actions     Action the filter     Action the filter     Action the filter     Action the filter     Recta call M-3     Recta call M-3     Rec | Construction of the second second secon |

The data entry for the donor is similar to that described for the patient with one more possibility; that of copying the patient data to the donor record when the HLA results are identical:

| Data Entry Report Export Help I                                                      | Filter Manage                      | MEDAB [8001][DEMO][City_1]                         | Manage Mode (SQL05) |                                    | 13:53 source                                  |
|--------------------------------------------------------------------------------------|------------------------------------|----------------------------------------------------|---------------------|------------------------------------|-----------------------------------------------|
| Tebore cThose Teb                                                                    | Direi Haunde                       |                                                    |                     |                                    |                                               |
|                                                                                      |                                    |                                                    |                     |                                    | 3개팀♥♥♥♡™♥♥♥                                   |
|                                                                                      |                                    |                                                    |                     | Data Entry Browser/ServerFunctions | General Info                                  |
| Index Editor Overview                                                                |                                    | DynFil:20:Acute leukaemia                          |                     |                                    |                                               |
| TE Dopor                                                                             | value Jahol                        |                                                    |                     |                                    |                                               |
| CIC                                                                                  | 8001 8001                          |                                                    |                     | + Actions                          |                                               |
| Patient                                                                              | 1200 1200                          |                                                    |                     | Form about to be Mod &: Day 100    | Create Delete Move/ cause pending them Create |
| Treatment date                                                                       | 2014/01/22 00:00 2014/01/22 (exact | N                                                  |                     | Med-8 over Med-A ?                 | Copy Save modifications Show Cancer           |
| Donor<br>Donor HI & DNA seculto                                                      | 11                                 | Malata Catalaha III A badaa ayo ito faathia dagaa  |                     | UPN 456789                         | - Record Locator                              |
| HLA: DNA traing dong                                                                 |                                    | Viole. Enter the HEA typing results for this donor |                     | Date of birth 1981/11/28           | - Patient [8001] 1200                         |
| DNA HLA typing done                                                                  |                                    | 080                                                |                     | Are you assuring the ar            | Diagn 2013/05/17 [Main indication diagnosis]  |
| Туре А                                                                               |                                    |                                                    |                     |                                    | Accel 2012/05/17 Main indication diagonalis   |
| HLA A: DNA in allele 1 of the donor                                                  |                                    | DNA HLA typing done                                |                     |                                    |                                               |
| HLA A: MAC code for allele 1 in the donor<br>HLA A: DNA in allele 2 of the donor     |                                    | 1 No                                               |                     |                                    | - Treat 2014/01/22 [HSC1]                     |
| HLA A: MAC code for allele 2 in the donor                                            |                                    | 2 Yes                                              |                     |                                    | Drug Ciclosporin / Cyclosporin / Neoral       |
| Type B                                                                               |                                    | 3 Yes, identical: Copy results from patient        |                     |                                    | Drug Fludarabine                              |
| HLA B: DNA in allele 1 of the donor                                                  |                                    | aalmuuuum                                          |                     |                                    | Drug Melphalan                                |
| HLA B: MAG code for allele 1 in the donor<br>HLA B: DNA in allele 2 of the donor     |                                    |                                                    |                     |                                    | Donor 1                                       |
| HLA B: MAC code for allele 2 in the donor                                            |                                    |                                                    |                     |                                    | Annual 2014/04/02 BURCTD                      |
| Type C                                                                               |                                    |                                                    |                     |                                    | Assel 2014/01/22 [HSC1]                       |
| HLA C: DNA in allele 1 of the donor                                                  |                                    |                                                    |                     |                                    | Asse1 2014/05/02 [Alive]                      |
| HLA C: MAC code for allele 1 in the donor                                            |                                    | -                                                  |                     |                                    | Window Spin                                   |
| HLA C: MAC code for allele 2 in the donor                                            |                                    |                                                    |                     |                                    | - Chapters & Sections                         |
| Type DRB1                                                                            |                                    |                                                    |                     |                                    | + Donor identification & administratio        |
| HLA DRB1: DNA in allele 1 of the donor                                               |                                    |                                                    |                     |                                    | + Denor                                       |
| HLA DRB1: MAC code for allele 1 in the don                                           | ior                                |                                                    |                     |                                    | + Legacy Donor harvest or collection          |
| HLA DRB1: MAC code for allele 2 in the don                                           | lor .                              |                                                    |                     |                                    | + Cell products                               |
| Type DQB1                                                                            |                                    |                                                    |                     |                                    | + Cord blood processing at Bank               |
| HLA DQB1: DNA in allele 1 of the donor                                               |                                    |                                                    |                     |                                    | + Cord blood cryopreservation at Bank         |
| HLA DQB1: MAC code for allele 1 in the don                                           | lor                                | -                                                  |                     |                                    | + Cord blood counts/viability at Bank         |
| HLA DQB1: DNA in allele 2 of the donor<br>HLA DQB1: MAC code for allele 2 in the don | NOT                                | -                                                  |                     |                                    | + HLA laboratory                              |
| Type DPB1                                                                            | 101                                |                                                    |                     |                                    | - Donor HLA: DNA results                      |
| HLA DPB1: DNA in allele 1 of the donor                                               |                                    |                                                    |                     |                                    | HLA: DNA typing done                          |
| HLA DPB1: MAC code for allele 1 in the don                                           | 101                                | -                                                  |                     |                                    | Type A                                        |
| HLA DPD1: UNA in allele 2 of the donor<br>HLA DPB1: MAC code for allele 2 in the don | ior .                              |                                                    |                     |                                    | Type B                                        |
| provide the second of anote a fit the doin                                           |                                    |                                                    |                     |                                    | Type C                                        |
|                                                                                      |                                    |                                                    |                     |                                    | Type DRB1                                     |
|                                                                                      |                                    |                                                    |                     |                                    | Type DQB1                                     |
|                                                                                      |                                    |                                                    |                     |                                    | Type DPB1                                     |
|                                                                                      |                                    |                                                    |                     |                                    | + Donor HLA: serology results                 |
|                                                                                      |                                    |                                                    |                     |                                    | + Ex vivo manipulation of donor cells         |
|                                                                                      |                                    |                                                    |                     |                                    | + Donor cell infusion method                  |
|                                                                                      |                                    |                                                    |                     |                                    | + Cells infused                               |
|                                                                                      |                                    |                                                    |                     |                                    | + Donor milestones                            |
|                                                                                      |                                    |                                                    |                     |                                    | + Fields no longer in use I                   |
|                                                                                      |                                    |                                                    |                     |                                    | + Fields no longer in use II                  |
|                                                                                      |                                    |                                                    |                     |                                    | + New record creation                         |
|                                                                                      |                                    |                                                    |                     |                                    |                                               |
|                                                                                      |                                    |                                                    |                     |                                    |                                               |
|                                                                                      |                                    |                                                    |                     |                                    |                                               |

If DNA typing has been done for the donor and the results are different from that of the patient, press 'Yes' and enter all relevant data in each locus and each allele.

| Donor HLA: DNA results                                                           |       |               |                       |   |
|----------------------------------------------------------------------------------|-------|---------------|-----------------------|---|
| DNA HLA typing done                                                              | 2 Yes |               |                       |   |
| HLA A: DNA in allele 1 of the donor                                              |       |               |                       |   |
| HLA A: MAC code for allele 1 in the donor<br>HLA A: DNA in allele 2 of the donor |       | HLA A: DNA in | allele 1 of the donor |   |
| HLA A: MAC code for allele 2 in the donor                                        |       | A*01          | A*01                  |   |
| Туре В                                                                           |       | A*01:01       | A*01:01               | ^ |

- If the donor DNA typing has been done and the results are the same as that of the patient, press 'Yes, identical. Copy results from the patient'. The data from the patient HLA fields will be copied to the corresponding fields in the donor record.
- > If the donor DNA typing has not been done, press 'No' to go to serologic results.
- > The cursor will then take you to the serologic results.

| https://www3clinicalresearch.nl/ - ME | DAEN WITEMILLS forom set001 ac (CIC 1)                                                                                                    | 01(9) [Med-A8: AI - Internet Explorer                                                                            | Contraction and the second second | _                       | - 0 ×                                        |
|---------------------------------------|----------------------------------------------------------------------------------------------------|----------------------------------------------------------------------------------------------------|-----------------------------------|-------------------------|----------------------------------------------|
| Data Entry Report Export              | Help Filter                                                                                                    | [8001][DEMO][C8y_1]                                                                                              |                                   |                         | 13:59                                        |
|                                       |                                                                                                    | and the second second second second second second second second second second second second second second second |                                   |                         |                                              |
| Resume with the first item in the ci  | urrent section by pressing Tab (or dia                                                                                                    | ck on any other item)                                                                                            |                                   |                         |                                              |
|                                       |                                                                                                    |                                                                                                    |                                   | TH PRO 22 -0-           |                                              |
| second second second                  |                                                                                                    |                                                                                                    |                                   |                         |                                              |
| Index Editor Overview                 |                                                                                                    |                                                                                                    |                                   |                         |                                              |
| OG Dopor                              | value label                                                                                                    |                                                                                                    | Actions                           | 1                       |                                              |
| CIC                                   | 8001 8001                                                                                                    |                                                                                                    | - Changes                         |                         |                                              |
| Patient                               | 1600 1600                                                                                                    |                                                                                                    | Apply Item                        | Ellher 0                | reate Delete Move pending modifications      |
| Treatment date                        | 2014/11/13 00:00 2014/11/13 (exact)                                                                                                    |                                                                                                    | No DynEitar                       | riter -                 | Record Locator COO                           |
| Donor                                 | 2 2                                                                                                    |                                                                                                    | Chau Name                         |                         | Record Education as as as                    |
| Donor HLA: serology results           | the second second secon |                                                                                                    | Hide Voluer                       |                         | Papent [suo1] 1000                           |
| HLA: serology typing done             |                                                                                                    |                                                                                                    | Rent oc at ly                     | (=2                     | Ulagn 2014/08/19 [Main indication diagnosis] |
| Serology HLA typing done              |                                                                                                    | 0 8 8                                                                                                    | Keen Chr.85                       | Sec closed              | Treat 2014/11/13 [HSCT]                      |
| Type A                                |                                                                                                    | Serology HLA typing done                                                                                         | Perior 100                        | A visible               | Drug Cyclophosphamide / Endoxan              |
| HLA A: serology in the donor 1        |                                                                                                    | 1 100                                                                                                    | History alwa                      | vs visible              | Drug Ciclosporin / Cyclosporin / Neoral      |
| HLA A: serology in the donor 2        |                                                                                                    | 7 Yes                                                                                                    | Trace alway                       | s visible               | Orug Fludarabine                             |
| Type B                                |                                                                                                    | 3 Yes, identical, Copy results from patient                                                                      | tace amay                         | na Dalata               | Drug ATG or ALG (ATS or ALS)                 |
| PLA D: serology in the donor 1        |                                                                                                    | 99 unknown                                                                                                    | Cancer,Chan                       | ge,Delete               | Drug Mycophenolate mofetil                   |
| FILA B: serology in the donor 2       |                                                                                                    | 20 million                                                                                                    | -ClipBoard                        |                         | Opnor 1                                      |
| HI A C: comings in the deser 1        |                                                                                                    |                                                                                                    | Form about to be                  | HSCT MED-A registration | Donor 2                                      |
| HLAC: serology in the donor 7         |                                                                                                    |                                                                                                    | Are you adding i                  | 2                       | Dasse1 2014/11/13 DISCTI                     |
| Type DRB1                             |                                                                                                    |                                                                                                    | Centre identific                  | City_1 [TC3]            | Asse1 2015/02/08 (Alive)                     |
| HLA DRB1: serology in the donor       | 1                                                                                                    |                                                                                                    | UPN G                             | 778899                  | Concert sarantee framel                      |
| HLA DRB1: serology in the donor       | 2                                                                                                    |                                                                                                    | Date of birth of                  | 1979/12/21              |                                              |
| Type DQB1                             |                                                                                                    |                                                                                                    | Are you adding M                  | 17                      | Chanters & Sections                          |
| HLA DQB1: serology in the donor       |                                                                                                    |                                                                                                    |                                   |                         | + Donor identification & administratio       |
| 1                                     |                                                                                                    |                                                                                                    |                                   |                         | Donor                                        |
| HLA DQB1: serology in the donor       |                                                                                                    |                                                                                                    |                                   |                         | L annu Danas hannel as callesting            |
| 2                                     |                                                                                                    |                                                                                                    |                                   |                         | + Legacy bond harvest or corection           |
| Type DPB1                             | 4                                                                                                    |                                                                                                    |                                   |                         | + Cord blood processing at Bank              |
| PLA DPB1: serology in the donor       | 1                                                                                                    |                                                                                                    |                                   |                         | Cord blood cryopreservation at Bank          |
| FILA DPD1: serology in the donor      | 2                                                                                                    |                                                                                                    |                                   |                         | + Cord blood counts/viability at Bank        |
|                                       |                                                                                                    |                                                                                                    |                                   |                         | + HLA laboratory                             |
|                                       |                                                                                                    |                                                                                                    |                                   |                         | Donor HLA: DNA results                       |
|                                       |                                                                                                    |                                                                                                    |                                   | 10                      | Donor Mil & service results                  |
|                                       |                                                                                                    |                                                                                                    |                                   | -                       |                                              |
|                                       |                                                                                                    |                                                                                                    |                                   | >                       | HLA: serology typing done                    |
|                                       |                                                                                                    |                                                                                                    |                                   |                         | Type A                                       |
|                                       |                                                                                                    |                                                                                                    |                                   |                         | Type B                                       |
|                                       |                                                                                                    |                                                                                                    |                                   |                         | Type C                                       |
|                                       |                                                                                                    |                                                                                                    |                                   |                         | Type DRB1                                    |
|                                       |                                                                                                    |                                                                                                    |                                   |                         | Type DOB1                                    |
|                                       |                                                                                                    |                                                                                                    |                                   |                         | Turne DDD1                                   |
|                                       |                                                                                                    |                                                                                                    |                                   |                         | - The second                                 |
|                                       |                                                                                                    |                                                                                                    |                                   |                         | + Ex vivo manipulation of conor cells        |
|                                       |                                                                                                    |                                                                                                    |                                   |                         | + Donor cell infusion                        |
|                                       |                                                                                                    |                                                                                                    |                                   |                         | + Donor milestones                           |
|                                       |                                                                                                    |                                                                                                    |                                   |                         | + Fields no longer in use I                  |
|                                       |                                                                                                    |                                                                                                    |                                   |                         | + New record creation                        |
|                                       |                                                                                                    |                                                                                                    |                                   |                         |                                              |
|                                       |                                                                                                    |                                                                                                    |                                   |                         |                                              |
|                                       |                                                                                                    |                                                                                                    |                                   |                         |                                              |
|                                       |                                                                                                    |                                                                                                    |                                   |                         |                                              |

If serologic typing has been performed for the donor, press 'yes' and proceed with the Donor's serology.

| Index Editor Overview          | t                |                    |                                |
|--------------------------------|------------------|--------------------|--------------------------------|
| <b>QO</b> Donor                | value            | label              |                                |
| CIC                            | 8001             | 8001               |                                |
| Patient                        | 1600             | 1600               |                                |
| Treatment date                 | 2014/11/13 00:00 | 2014/11/13 {exact} |                                |
| Donor                          | 2                | 2                  |                                |
| Donor HLA: servlogy results    |                  |                    |                                |
| HLA: serology typing done      |                  |                    |                                |
| Serology HLA twing done        | 2                | Yes                |                                |
| Type A                         |                  |                    |                                |
| HLA A: serology in the donor 1 |                  |                    |                                |
| HLA A: serology in the donor 2 |                  | 10.                | HLA A: serology in the donor 1 |
| Туре В                         |                  |                    | 5,                             |
| HLA B: serology in the donor 1 |                  |                    | A1 1                           |
| HLA B: serology in the donor 2 |                  |                    | A10 10                         |
| Type C                         |                  |                    | A11 11                         |
| HLA C: serology in the donor 1 |                  |                    | A19 19                         |
| HLA C: serology in the donor 2 |                  |                    | A2 2                           |
|                                |                  | 1                  | A203 203                       |

- > If the donor serologic typing has been done and the results are the same as that of the patient, press 'Yes, identical. Copy results from the patient'. The data from the patient HLA fields will be copied to the corresponding fields in the donor record.
- > If the **donor serology** has not been studied, press 'no' and go to the next step.
- > The cursor will then take you to the next step.

Follow instructions as for 1. Patient above.

## 3. Ambiguous results (Compressed Allele Lists - CALs)

Some results are not completely precise: we know they can be something and we know they cannot be something else, but there are still options among which we cannot make a decision. For example, we could have a result that could be 01:04 or 01:06 but not anything else, or perhaps it can be 02:03 or 03:07. Ambiguities are represented with slashes separating all the possibilities. In these examples, the first one would be represented as 01:04/06 and the second as 02:03/03:07. These types of results are also known as CAL - Compressed Allele Lists.

The ambiguity of the results has to do with the type of antibodies used and it varies a lot.

To deal with this problem, the NMDP (National Marrow Donor Program<sup>®</sup>) has come up with a series of codes that are known as MACs (Multiple Allele Codes - Previously known as "NMDP codes"). Unfortunately, these codes cannot be added to the labels of the EBMT registry because there are too many (>80,000 different codes) and they represent entries that can have over 600 characters. If you encounter results that contain "/", they should be dealt with using MACs.

At the end of all pull down menus for all DNA results, you will see the code MAC. If you cannot enter the result because it is ambiguous, use this code.

|   | A 14.21       | A 14.21                 |   |
|---|---------------|-------------------------|---|
|   | A*74:28       | A*74:28                 |   |
|   | A*80          | A*80                    |   |
|   | A*80:01       | A*80:01                 |   |
|   | A*80:01:01:01 | A*80:01:01:01           |   |
|   | A*80:01:01:02 | A*80:01:01:02           |   |
|   | A*80:01:01G   | A*80:01:01G             |   |
|   | A*80:01P      | A*80:01P                |   |
|   | A*80:02       | A*80:02                 |   |
|   | A*80:03       | A*00:03                 |   |
| < | MAC           | MAC (old NMDP code)     | D |
|   | NE            | Not evaluated           |   |
|   | OOVR          | Only one value reported | ~ |
|   |               |                         |   |

On selecting this code, the cursor will move to the next field where an entry reflecting the MAC code (see further down in the document on how to find it), can be entered for that particular case. The entry should be a maximum of 10 characters long for A, B & C and 14 characters long for DRB, DQB & DPB values:

| Donor HLA: DNA results                    |           |                     |
|-------------------------------------------|-----------|---------------------|
| HLA: DNA typing done                      |           |                     |
| DNA HLA typing done                       |           | 2 Yes               |
| Туре А                                    |           |                     |
| HLA A: DNA in allele 1 of the donor       | MAC       | MAC (old NMDP code) |
| HLA A: MAC code for allele 1 in the donor | A*31:RBWU | A*31:RBWU           |
| HLA A: DNA in allele 2 of the donor       | A*32:08   | A*32:08             |
| HLA A: MAC code for allele 2 in the donor |           |                     |
| Tuno P                                    |           |                     |

So if the first field of each pair (line 1) contains MAC, the cursor will go to the next field for the MAC code to be entered (line 2).

<u>But</u> if the first field of each pair (*line 3*) contains an exact result (*A*\*32:08 in the example above), the next field will be skipped and should remain empty (*line 4*).

### > MACs (Multiple Allele Codes) /previously known as NMDP codes/

<u>NOTE</u> Do not use the MACs for a result which is precise but which does not appear in the pull down menus. See below for instructions on what to do in this case.

#### P & G codes

Do not use the MAC Lookup tool (MAC Service UI) for results showing a P or G suffix. These are alleles that encode for identical peptide binding domains ('P') and alleles that share identical nucleotide sequences for the exons encoding the peptide binding domains ('G'). These notations are accepted by the NMDP but they are not included in the allele codes. The P and G groups have been added to the drop-down list of labels in ProMISe, so you can select them from here and enter them in the same way as you would an exact result.

In all other cases when the result is not precise, use the MAC Lookup tool (MAC Service UI) at:

#### https://hml.nmdp.org/MacUI/

Too look up an allele list to find MAC:

- Select IMGT HLA DB Release. Choose the version number of the IMGT allele database release that was used for the allele list generated. If you don't know, use the highest release number.
- Type whatever result (CAL Compressed Allele list) you have, for example B\*18:01/18:17N. You can enter between 1 50 different CALs or GL strings into the Encode Input box. Each CAL or GL string must be on its own line. The UI will assign a number to the CAL or GL string. This number will be used in the Encode Result box to link the request list and MAC together.
- Click the Look Up button. All MAC results for the CALs or GL strings entered will be displayed in the Encode Result box.

| Select IMGT HLA DB                                                                                  | Release: 3.26.0                                                                                                    |
|----------------------------------------------------------------------------------------------------|----------------------------------------------------------------------------------------------------|
| Encode/Look up Input                                                                                | Enter a CAL or GL string to find a MAC for the list.<br>Look up does not assign a new MAC.<br>Encode assigns a new MAC if one has not been assigned. |
| 1. B*18:01/18:17N                                                                                   |                                                                                                    |
| Look Up Encode<br>Examples<br>CAL:DRB1*13: 02/13:36/13:67/13:96<br>GL String: HLA-DRB5*01:01/HLA-DR | /13:109<br>285*02:02/HLA-DRB5*02:04                                                                                                    |
| Encode/Lookup Resul                                                                                 | t:                                                                                                    |

The result will be the letter identifying the [locus\*] followed by a code of up to 7 characters, here B\*18:RRG, which is universally accepted.

Type this entry exactly as shown in the corresponding MAC field in the EBMT database. You can also highlight the entry and copy/paste it into the corresponding field.

<u>Note</u>: lab results prior to 2010 will show the old nomenclature without : in between the digits (see example below).

If the MAC doesn't exist for the entered result (CAL or GL string) you will get the following message:

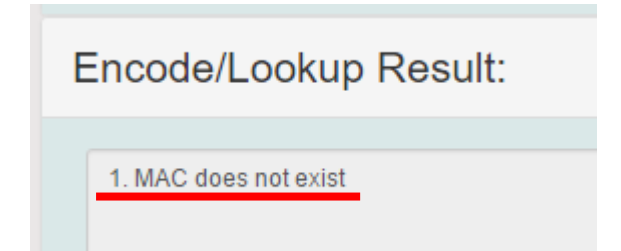

In that case you need to **encode** a new MAC with an allele list. After you entered your result(s) in the 'Input' window click the Encode button. It will generate new MAC(s) and return them in the Encode Result box.

If the entry is not valid you will get an error:

Encode/Lookup Result: 1. Invalid allele: 'HLA-A\*14:04' at 1

Please recheck your data.

More help and information on the MAC Lookup tool (MAC Service UI) can be found here: <u>https://hml.nmdp.org/MacUI/static/instructions.html</u> Another way to recheck your data is to do a search of all the known NMDP codes in existence. The webpages:

https://bioinformatics.bethematchclinical.org/HLA/alpha.v3.html https://bioinformatics.bethematchclinical.org/HLA/numeric.v3.html

have all the MACs in alphabetical or numerical order with their corresponding allelic codes. You can use standard "find" shortcuts (Ctrl-F for English keyboards) to find the ambiguous code you are interested in. In the above example, you can search for "18:01/18:17N".

# **IMPORTANT NOTE - DONOR and PATIENT IDENTIFICATION**

The <u>Donor ID</u> is an important part of the donor questions in the MED-AB forms and Donor Outcome forms and is used by the Donor Registries. PLEASE MAKE SURE TO FILL IT IN!

Another identification item that has been added in 2016 is 'Patient ID given by the Donor Registry or the Cord Blood Bank'. It is an Identification given by the Donor Registry or the Cord Blood Bank to the recipient. Although, this is currently an optional field, it is extremely important information, which helps in identifying the correct set of data. It is always the best practice to collect all possible unique identifications.

**<u>NOTE</u>**: The CIBMTR and NMDP have requested that the donor ID given by the registry, which we store in the field "*Identification of donor given by donor registry*" be entered as a number only, but retaining the leading zero if it exits.

Please do not enter dashes between numbers, nor add "NMDP" or other characters to the beginning of the donor id, and do not drop leading zeroes.

We provide some examples as illustration:

| As it is now    | As it should be |                                                     |
|-----------------|-----------------|-----------------------------------------------------|
| 0257-8376-2     | 025783762       | No dashes between numbers                           |
| NMDP0323-4119-0 | 032341190       | No additional characters, no dashes between numbers |
| 81706343        | 081706343       | Keep leading O's                                    |
| US033941345     | 033941345       | No additional characters                            |
| 0699-30685      | 069930685       | No dashes between numbers                           |
|                 |                 |                                                     |

The reason for this is to facilitate the identification of the donor when EBMT forwards the data to the CIBMTR for those centres that have requested it and ensure data integrity.

#### Donor Identification: Cord Blood

In addition to the ID for Donor Registries, we have a specific ID field for Cord Blood banks. "*Identification of the CBU given by the cord blood bank*". Note that this field is be used exclusively for the identification of cord blood units. Please only fill for Cord Blood. The navigation in Promise should skip this field for other sources of cells (BM, PB). If you notice any problems please contact the EBMT Registry Helpdesk.

PLEASE REFER TO OUR MED-AB FORMS MANUAL UNDER THE SECTION "*DONOR AND STEM CELL SOURCE*" FOR FURTHER INFORMATION ON DONOR REGISTRIES, HLA MATCH TYPE, ETC.

## 4. Further recommendations

1) If results have not been provided by the laboratory for a certain locus (both alleles), please use the code NE (Not evaluated):

| URD1 10.32  | URD1 10.32              |   |
|-------------|-------------------------|---|
| DRB1*16:33  | DRB1*16:33              |   |
| DRB1*16:34  | DRB1*16:34              |   |
| DRB1*16:35  | DRB1*16:35              |   |
| DRB1*16:36  | DRB1*16:36              |   |
| DRB1*16:37  | DRB1*16:37              |   |
| DRB1*16:38  | DRB1*16:38              |   |
| DRB1*16:39  | DRB1*16:39              |   |
| DRB1*16:40  | DRB1*16:40              |   |
| DRB1*16:41N | DRB1*16:41N             |   |
| DRB1*16:42  | DRB1*16:42              |   |
| DRB1*16:43  | DRB1*16:43              |   |
| DRB1*16:44  | DRB1*16:44              |   |
| MAC         | MAC (old NMDP code)     |   |
| NE          | Not evaluated           |   |
| OOVR        | Only one value reported | - |

2) Where only one result is reported for a certain loci (possible homozygous), you should enter the reported result in the 1<sup>st</sup> chromosome.

For the 2<sup>nd</sup> chromosome, use code **OOVR** (only one value reported):

| 0 10.01.010 | C"18.01.01G             |   |
|-------------|-------------------------|---|
| C*18:01P    | C*18:01P                |   |
| C*18:02     | C*18:02                 |   |
| C*18:03     | C*18:03                 |   |
| C*18:04     | C*18:04                 |   |
| C*18:05     | C*18:05                 |   |
| C*18:06     | C*18:06                 |   |
| C*18:07N    | C*18:07N                |   |
| C*18:08     | C*18:08                 |   |
| C*18:09     | C*18:09                 |   |
| C*18:10     | C*18:10                 |   |
| MAC         | MAC (old NMDP code)     |   |
| NE          | Not evaluated           |   |
| OOVR        | Only one value reported | * |

3) If the result is precise but the code cannot be found in the pull down menu, this may have two different explanations: New HLA codes are being discovered continuously and they may not have been added to the labelsets as yet; alternatively, the results may contain typing errors and they would need to be corrected at source. Therefore, you should check for its existence. To do this, access the website pages:

http://hla.alleles.org/alleles/class1.html for loci A, B and C http://hla.alleles.org/alleles/class2.html for loci DRB1, DQB1 and DPB1

- If you cannot find the code, contact the centre or laboratory from where the data originates and seek an explanation or correction.
- If you find the code, contact the Registry helpdesk at <u>registryhelpdesk@ebmt.org</u> requesting that the code be added to the drop down menu.
- 4) Never derive serologic results from allelic results. If serology typing has not been done, this should be explicitly stated by answering "No" to the question **Serology HLA typing** done, and all the serology results fields will be left empty.
- 5) Sometimes, we can have DNA/molecular results (identified by a \*) with 2 digits only. For instance, Cw\*08 is a partial code of the set C\*08:02:01, C\*08:02:02, etc. because sometimes the whole matching is not done. In that case, enter this result as C\*08 in the DNA fields.
- 6) In DNA results if a code with 4 or more digits cannot be found, it is acceptable to enter the first 2 digits while awaiting further clarification. For example, if you did not find B\*07:113, then B\*07 could be entered in the meantime.

- 7) If you have more than one type of result, which one should be entered?
  - a) Generic and allelic (generic A\*26:KDSK / allelic A\*26:01, generic B\*18:PZEN / allelic B\*18:01, generic C\*07:RGFU / allelic C\*07:01) : we recommend entering the allelic, as it provides us with information about both the antigen and the allele.
  - b) An exact result (03:01) and an MAC (A\*03:AXTK): please enter the exact result (03:01) as this is the specific allele rather than a range of allele options.
  - c) Between "A\*02:XX1" and "A\*02:KTUC", please choose the MAC option, as it provides us with a range of options, as opposed to the first one, which gives us only the antigen and not the allele.
  - d) Between 2 MACs, please type both of them in the <u>MAC lookup tool</u> and choose the shortest of the 2 options, as this will give you the narrowest range of allele options.

#### Only enter data when you are sure they are correct. For any problem, please contact the EBMT / National Registry.

# 5. <u>Useful links</u>

Full list of alleles: http://hla.alleles.org/alleles/class1.html http://hla.alleles.org/alleles/class2.html

MAC Lookup tool (MAC Service UI): <u>https://hml.nmdp.org/MacUI/</u> Ambiguous codes: MAC (previously known as NMDP codes) Allele Code List in Alphabetical Order: <u>https://bioinformatics.bethematchclinical.org/HLA/alpha.v3.html</u> in Numerical Order: <u>https://bioinformatics.bethematchclinical.org/HLA/numeric.v3.html</u>

G and P codes: http://hla.alleles.org/alleles/g\_groups.html http://hla.alleles.org/alleles/p\_groups.html